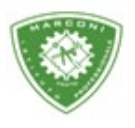

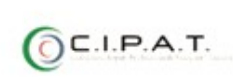

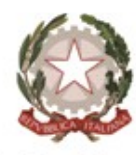

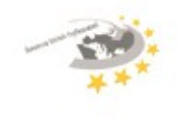

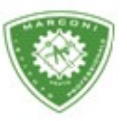

Istituto Professionale Statale

" Guglielmo Marconi

Industria e Artigianato per il made in Italy - Manutenzione e Assistenza Tecnica Design della Comunicazione Visiva e Pubblicitaria - Agenzia Formativa

## Guida per l'inserimento dei voti per lo scrutinio finale

Per l'inserimento dei voti:

- 1. Collegarsi al sito http://web.spaggiari.eu
- 2. Nella schermata successiva selezionare "scrutinio"
- 3. Le mie classi
- 4. Selezionare "voti proposti" a seconda della materia dove inserire i voti

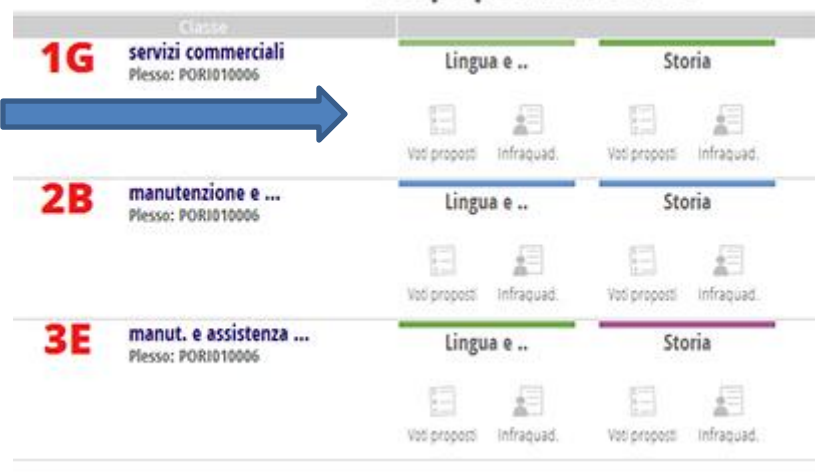

## Voti proposti del docente

5. Comparirà una schermata:

| Tabellone                                                                                                    | e<br>e<br>Infr.Quar               | a<br>frim | s ?<br>?<br>Proposte |       |                 |      |          |       |     | VAL | ERIA I | PPOLITI  |
|----------------------------------------------------------------------------------------------------|-----------------------------------|-----------|----------------------|-------|-----------------|------|----------|-------|-----|-----|--------|----------|
| Voti proposti MOME GLASSI                                                                                       | E per la<br>Ripristina assense da | mate      | ria <mark>LII</mark> | NGU   | A E LI          | TTE  | RAT      | UR    | A   |     | - é    | Stampa   |
| modificabil)                                                                                                    | 1° Quadrimestre                   |           |                      |       | 2º Quadrimestre |      |          |       |     |     |        |          |
| line in the second second second second second second second second second second second second second second s | Scritto / Grafico                 | Orale     | Pratico              | Unice |                 |      |          | SUn   | ico |     |        |          |
| Mostra Voti Scrutinio                                                                                           | Media                             | Mida      | Meda                 | Media | VP AS           | Note | Recupero | Media | ٧P  | Ass | Note   | Recupero |
| 1 & COGNOME E NOME ALUNNOÀ                                                                                      | SITUA                             | BONE      | ALUNI                | VOAA  | 1°0             | ADR  | MES      | RE    |     |     |        |          |
| 2 L COGNOME E NOME ALLINNOM                                                                                     |                                   |           |                      | -     |                 |      |          |       |     |     |        |          |

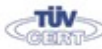

Codice meccanografico: PORI010006 Erasmus+ Sede centrale, via Galcianese, 20, 59100 PRATO 0574 27695 5 Succursale, "Marconcino" via Galciaese, 20/f, 59100 PRATO

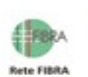

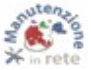

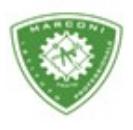

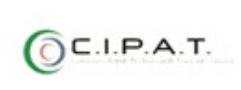

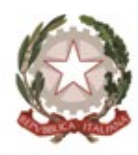

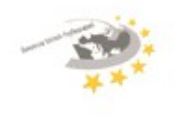

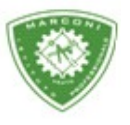

Istituto Professionale Statale

Guglielmo Marconi

Industria e Artigianato per il made in Italy - Manutenzione e Assistenza Tecnica Design della Comunicazione Visiva e Pubblicitaria - Agenzia Formativa

 Cliccare su "VP" per inserire il voto proposto – su "note" il giudizio, per i voti negativi e per le sole classi quinte ogni docente deve inserire un giudizio di ammissione. Infine cliccare sulla casella "Recupero" nel caso in cui ci sarà da proporre un eventuale recupero, come da foto

| ecupero        |                                                      |              |
|----------------|------------------------------------------------------|--------------|
| Recupero:      | Scegliere una voce ~                                 |              |
| Tipo di prova: | Scegliere una voce                                   |              |
|                | studio individuale<br>corso di recupero<br>sportello |              |
|                | recupero in itinere<br>Cancella                      | lla Conferma |

| Recupero:      | Scegliere una voce v                 |   |          |
|----------------|--------------------------------------|---|----------|
| Tipo di prova: | Scegliere una voce                   | ] |          |
| 78 - Ann       | Scegliere una voce                   |   |          |
|                | prova scritta<br>prova orale         |   |          |
|                | prova scritta/orale<br>prova pratica |   | Conferma |

Cliccando sull'icona grigia, come da freccia, sarà possibile visualizzare l'andamento dell'alunno durante tutto l'anno scolastico.

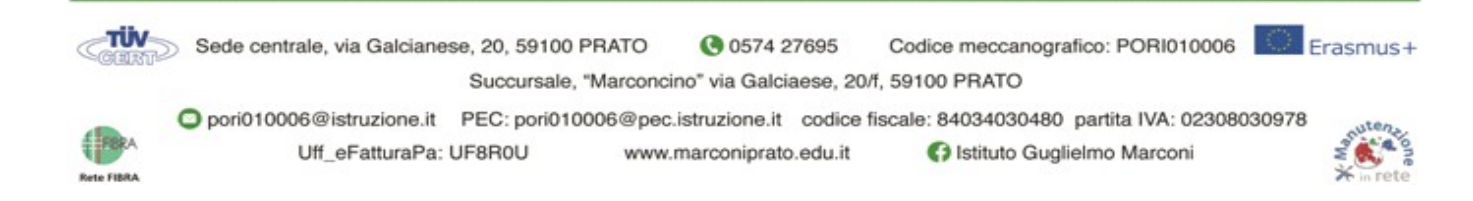

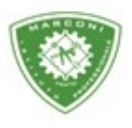

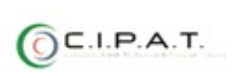

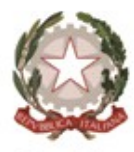

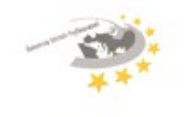

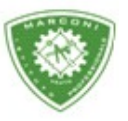

Istituto Professionale Statale

" Guglielmo Marconi

Industria e Artigianato per il made in Italy - Manutenzione e Assistenza Tecnica Design della Comunicazione Visiva e Pubblicitaria - Agenzia Formativa

|                               | NE ALLINNICIÁ                                                          |                                                                         |
|-------------------------------|------------------------------------------------------------------------|-------------------------------------------------------------------------|
| riepilogo situazione a        | alunno                                                                 |                                                                         |
|                               |                                                                        |                                                                         |
|                               |                                                                        |                                                                         |
|                               |                                                                        |                                                                         |
|                               |                                                                        |                                                                         |
|                               |                                                                        | 5                                                                       |
|                               | NOME E CLASSE DEL L'ALUNN                                              | D                                                                       |
| Totale ore di assenza: 2      | residente a PRATO                                                      | Totale sanzioni disciplinari: 0                                         |
| Ciami in ani labora b         | rocale noce asciplinari. T                                             |                                                                         |
| Giorni în cui l'alunno na     | a perso almeno un'ora di lezione con indic                             | ate le ore in cui era assente                                           |
| 2 3                           |                                                                        |                                                                         |
|                               | Scrutinio on line                                                      |                                                                         |
| 1º Periodo                    |                                                                        |                                                                         |
|                               | Dettaglio Voti                                                         |                                                                         |
| 1º Periodo 2º Periodo Tutti   | Scritto/Grafico (S) Orale (O)                                          | Tuti                                                                    |
| LINGUA E LETTERATURA ITALIANA | 19-10-2015 29-10-2015 09-01-2016 19-01-2016<br>(5) 4 (0) 6 (5) 4 (0) 7 | 19-01-2016 29-01-2016 01-09-2016 23-09-2016<br>(O) 7 (S) 8 (S) 7% (S) 8 |
|                               | 09-04-2016<br>(O) 7½                                                   |                                                                         |
| STORIA                        | 27-10-2015 22-01-2016 14-09-2016<br>(O) 7 (O) 7 (O) 5+                 |                                                                         |
| 5                             | Competenze trasversali                                                 |                                                                         |
|                               | Competenze crasversan                                                  |                                                                         |
|                               | Annotazioni dei voti                                                   |                                                                         |
| 06-01-2016                    |                                                                        |                                                                         |
|                               | Note Disciplinari                                                      |                                                                         |
| 27-01-2016                    |                                                                        |                                                                         |
|                               |                                                                        |                                                                         |
|                               |                                                                        |                                                                         |
|                               | Sanzioni Disciplinari                                                  |                                                                         |
|                               | Annotazioni del docente                                                |                                                                         |
| 01-12-2015                    |                                                                        |                                                                         |
| 08-01-2016                    |                                                                        |                                                                         |
| 26-01-2016                    |                                                                        |                                                                         |
| 09-02-2016                    |                                                                        |                                                                         |
| 01-04-2016                    |                                                                        |                                                                         |
|                               | Richiami                                                               |                                                                         |
|                               | Course and Article Course                                              |                                                                         |
| 00.10.2015                    |                                                                        |                                                                         |

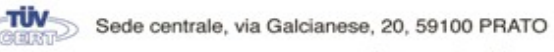

e, 20, 59100 PRATO (© 0574 27695 Codice meccar Succursale, "Marconcino" via Galciaese, 20/f, 59100 PRATO

Codice meccanografico: PORI010006 Erasmus+

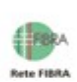

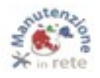